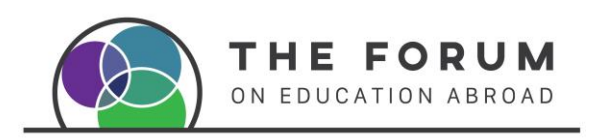

Purchasing Printed Resources from The Forum Online Shop

1. Ensure you are logged in to get the member price benefits.

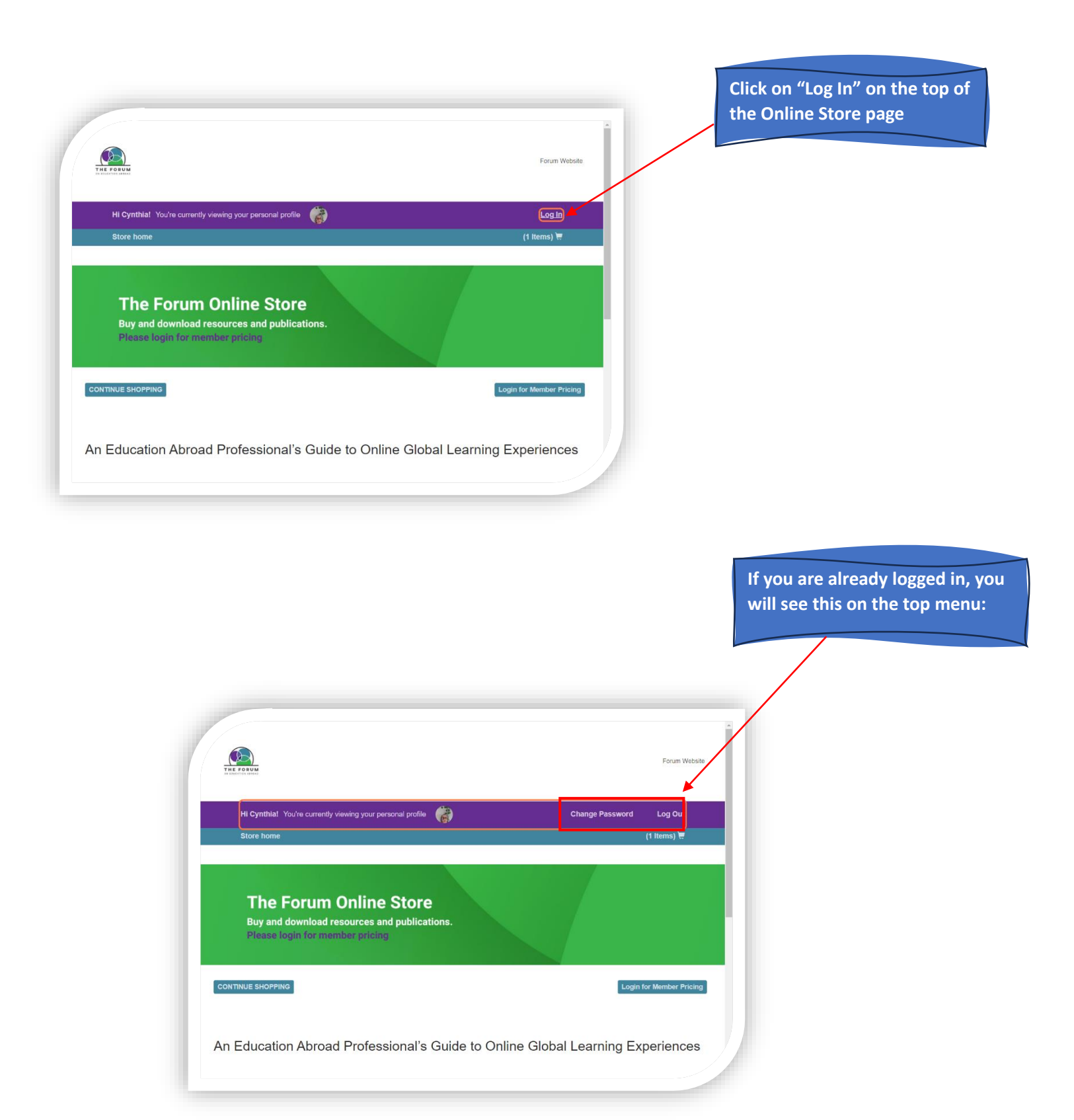

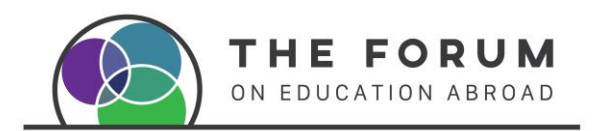

### 2. Select your products

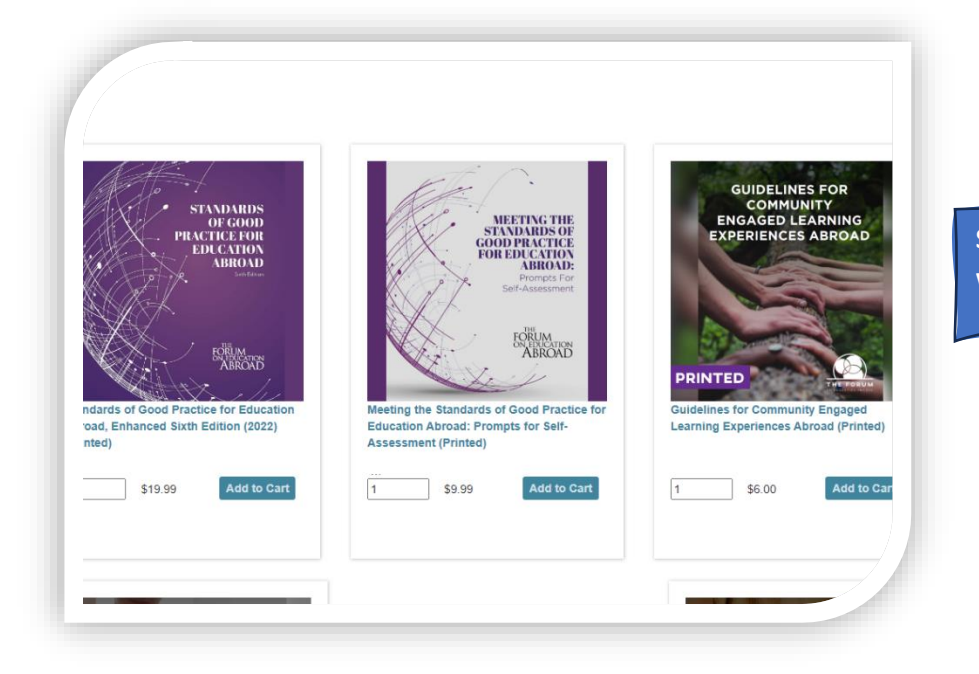

Select the products that you would like to buy

| PLEASE LOG IN FOR MEMBER PRICING                                                                                                    |
|----------------------------------------------------------------------------------------------------|
| Whether a stand-alone program or one component of a course or program, community engagement experiences abroad present a unique set of benefits and challenges for students and institutions/organizations. It is essential to ensure that the project(s) undertaken by visiting students are community-identified and driven. It is critical that institutions and organizations developing community engagement opportunities empower the diverse voices and perspectives in a community, rely on local expertise, and involve community members from a range of perspectives continuously. Throughout the process, institutions and organizations should prioritize the value of listening, learning, and working together with the host community, and avoid a results-oriented approach focused solely on specific timelines or deliverables. |
| Please see here for more details.                                                                                                    |
| I have added shipping under another product (Add \$0.00)<br>US Regular Flat Rate (Add \$9.99) \$6.00                                                                                                    |
|                                                                                                    |

#### Select a Shipping Option.

If you are buying several products only select shipping rate once.

Add to cart

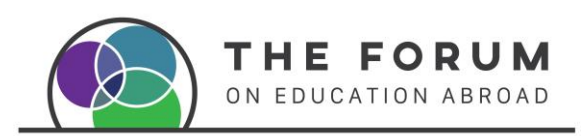

# 3. Add to your Shopping Cart and Check Out

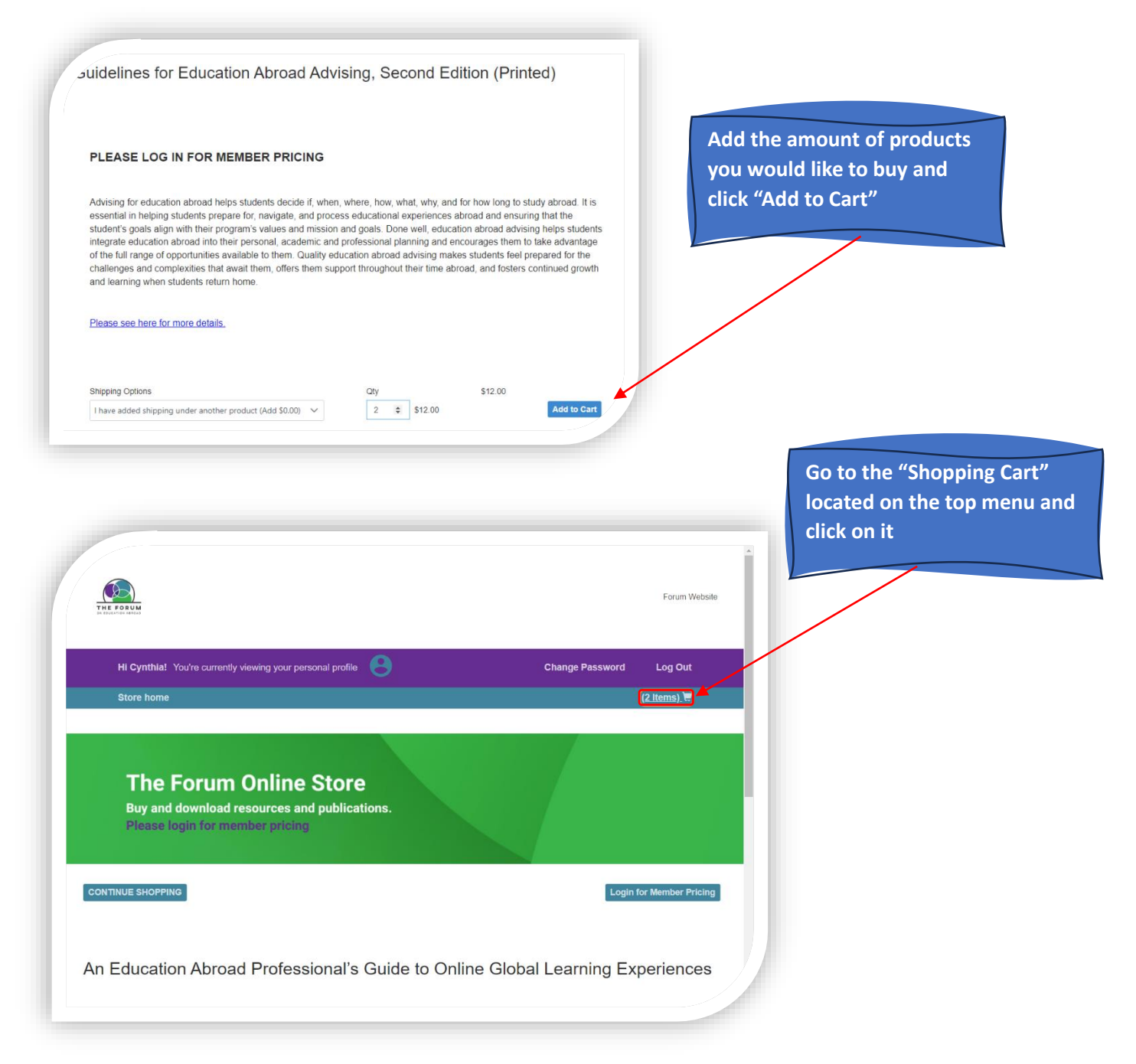

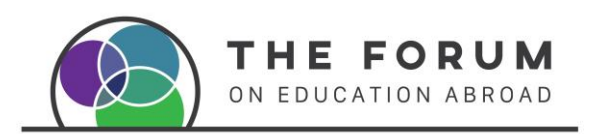

# 4. Proceed to Payment and Finalize the Purchase

| CONTINUE SHOPPING<br>Your cart (1 items)                                                                                          | Login for Member Pricing |
|----------------------------------------------------------------------------------------------------|--------------------------|
| Guidelines for Education Abroad Advising. Second Edition (Printed)<br>Line added shipping under another product (Add 50.00)<br>Cy | \$6.00                   |
| size size size size size size size size                                                                                           | Proceed to payment >     |

|                                                                    | Name   | On Card                           |                     |         |                   |  |
|--------------------------------------------------------------------|--------|-----------------------------------|---------------------|---------|-------------------|--|
| Guidelines for Education Abroad Advising, Second Edition (Printed) | \$4.50 | Number                            |                     |         |                   |  |
| Shipping Options: I have added shipping under another product      |        |                                   |                     |         |                   |  |
| City City                                                          | Secur  | ity Code Month Year<br>7 V 2023 V |                     |         |                   |  |
| 2 \$9.00 Remove                                                    | Addre  | 55                                |                     |         |                   |  |
|                                                                    |        |                                   |                     |         |                   |  |
|                                                                    |        |                                   |                     |         |                   |  |
|                                                                    |        |                                   |                     |         |                   |  |
|                                                                    | City   |                                   | State               | ~       | Zip / Postal Code |  |
| Add your Credit Card details,                                      | City   |                                   | State<br>RI         | ~       | Zlp / Postal Code |  |
| Add your Credit Card details,<br>Shipping and Billing              | City   | γ                                 | State<br>RJ         | ~       | ZIp / Postal Code |  |
| Add your Credit Card details,<br>Shipping and Billing<br>Addresses | City   | ry<br>•                           | State<br>RI         | ~       | Zlp / Postał Code |  |
| Add your Credit Card details,<br>Shipping and Billing<br>Addresses | City   | ry<br>•                           | State<br>RI<br>Phor | ~<br>e* | Zip / Postal Code |  |

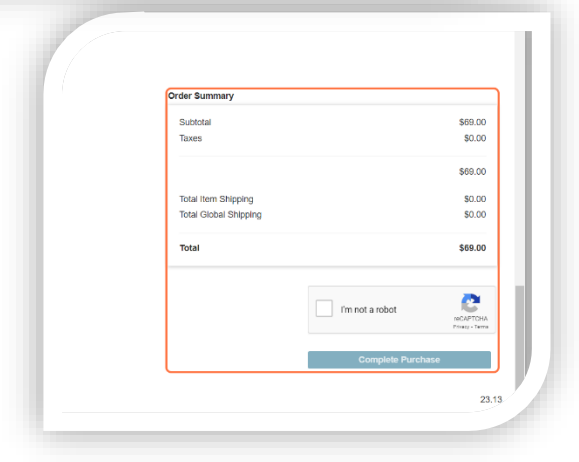

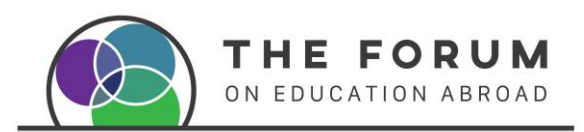

## 5. Confirmation email

|                                                                                                    | For                      | Forum Website |
|----------------------------------------------------------------------------------------------------|--------------------------|---------------|
| Hi Cynthial You're currently viewing your personal profile Change Store home                                                         | Password Log (0 ltems    | g Out         |
| солтписе внорріма<br>Thank You For Purchasing!                                                                                       |                          |               |
| A confirmation email with the order details and any documents linked to the items purchased will be sent to the ema<br>payment page. | I address entered on the | e             |
|                                                                                                    |                          |               |
|                                                                                                    |                          | 2             |